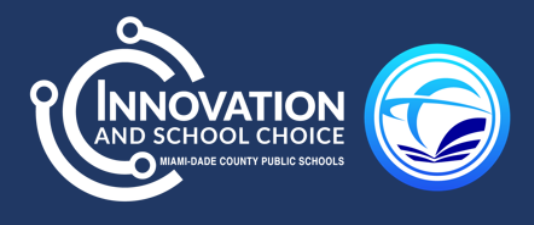

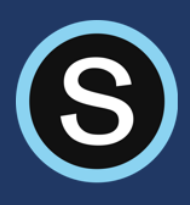

## Accessing Summer Applications via Schoology

Teachers, staff, and students can access the summer applications directly from within the Schoology platform.

## **Instructions**

1.) Go to the MDCPS Homepage, click portal in the top blue ribbon at the top of the MDCPS Homepage.

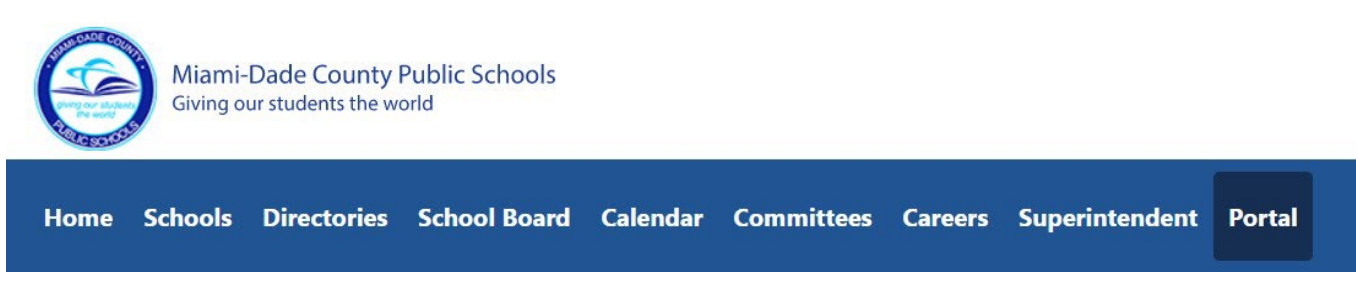

2.) Enter your MDCPS SSO Information and click Login.

| Dadeschools.net                                                                                                    |  |
|----------------------------------------------------------------------------------------------------|--|
| System usage may be monitored and recorded. Unauthorized or inappropriate use will be subject to disciplinary action (up to and including civil penalties and/or criminal prosecution);<br>Use of this system constitutes consent to monitoring for compliance. |  |
|                                                                                                    |  |
| Username                                                                                                    |  |
| Password                                                                                                    |  |
|                                                                                                    |  |
| Remember Username                                                                                                    |  |
|                                                                                                    |  |
| Login                                                                                                    |  |
| Forgot Username/Password?   Create an Account                                                                                                    |  |
|                                                                                                    |  |

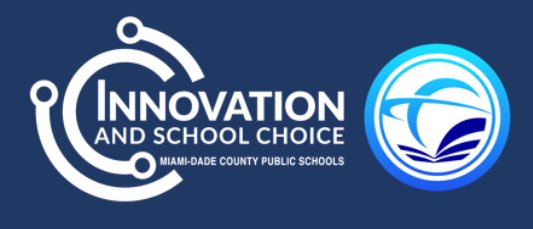

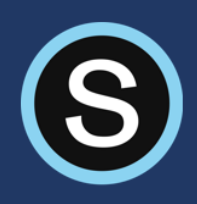

3.) Click on the Schoology Icon tile.

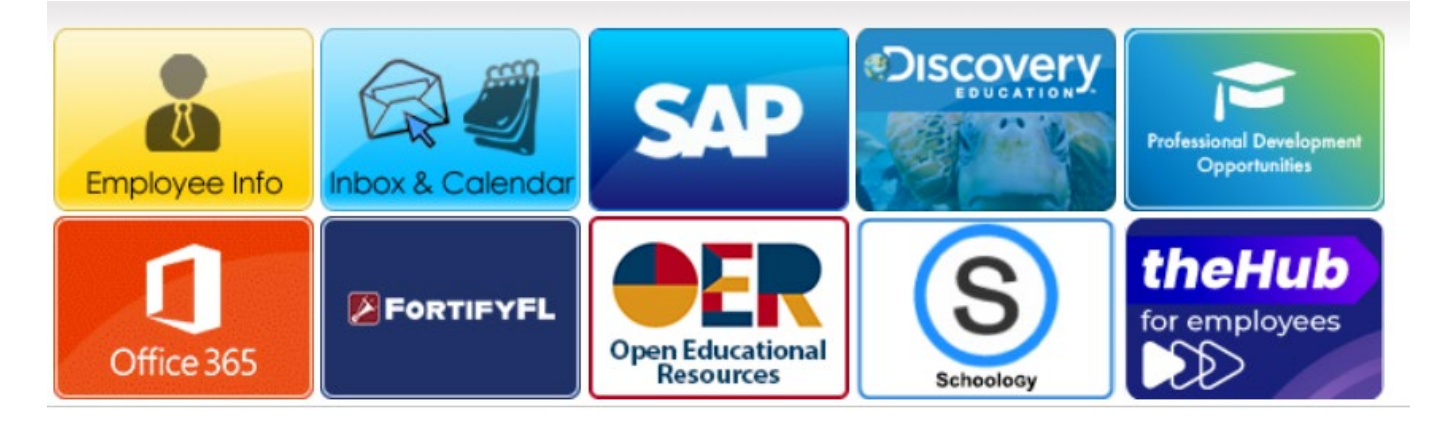

4.) Click the four squares in the top ribbon of the Schoology page. Select eLearning Toolbox.

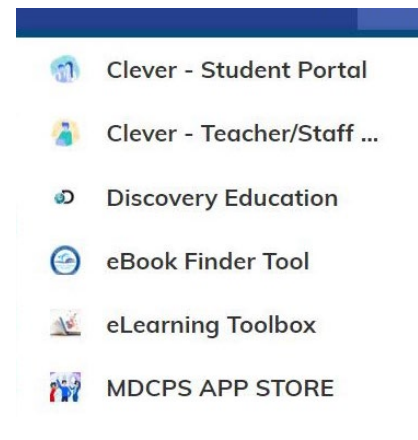

5.) In the pop out window, click District Username/Password

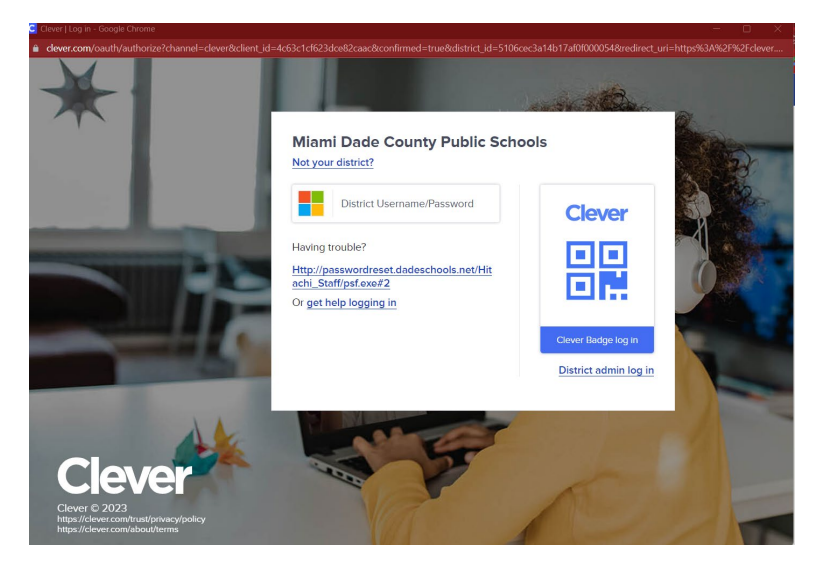

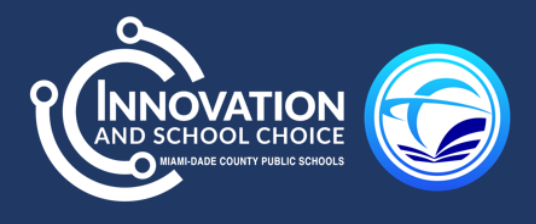

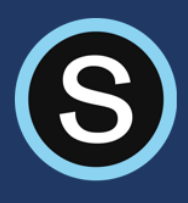

6.) After clicking on District Username/Password, you will have access to your Clever portal where you will see the applications to be able to use for the summer if access has been granted to you. If prompted for your SSO login information, type in your MDCPS username/password and select login

## 2023 Summer e-Learning Toolbox

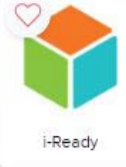

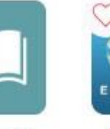

CommonLit

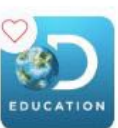

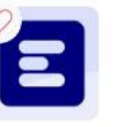

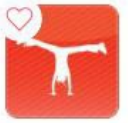

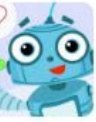

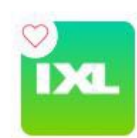

IXL

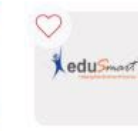

Discovery Education

Imagine Edgenuity / MyPath 6-1...

Achieve3000

Imagine Language & Literacy

EduSmart